## How to create New Financial Year in Marg ERP Software?

- Overview of New Financial Year Creation in Marg ERP Software
- Process to Create New Financial Year in Marg ERP Software

## OVERVIEW OF NEW FINANCIAL YEAR CREATION IN MARG ERP SOFTWARE

**New Financial Year (2025-2026)** is being created so that the user can easily start generating the entries from **1**<sup>st</sup> **April 2025** in the Software.

Important: Before creating the New Financial Year, following things needs to kept in mind:

1. Take <u>Backup of Financial Year.</u>

2. If software is running on multi user environment, then software **must be turned off from all the nodes connection**.

3. Close the Server Backup File i.e., Auto Backup file.

## PROCESS TO CREATE NEW FINANCIAL YEAR IN MARG ERP SOFTWARE

• Firstly, press 'Alt+X' key on the home screen of Marg ERP Software.

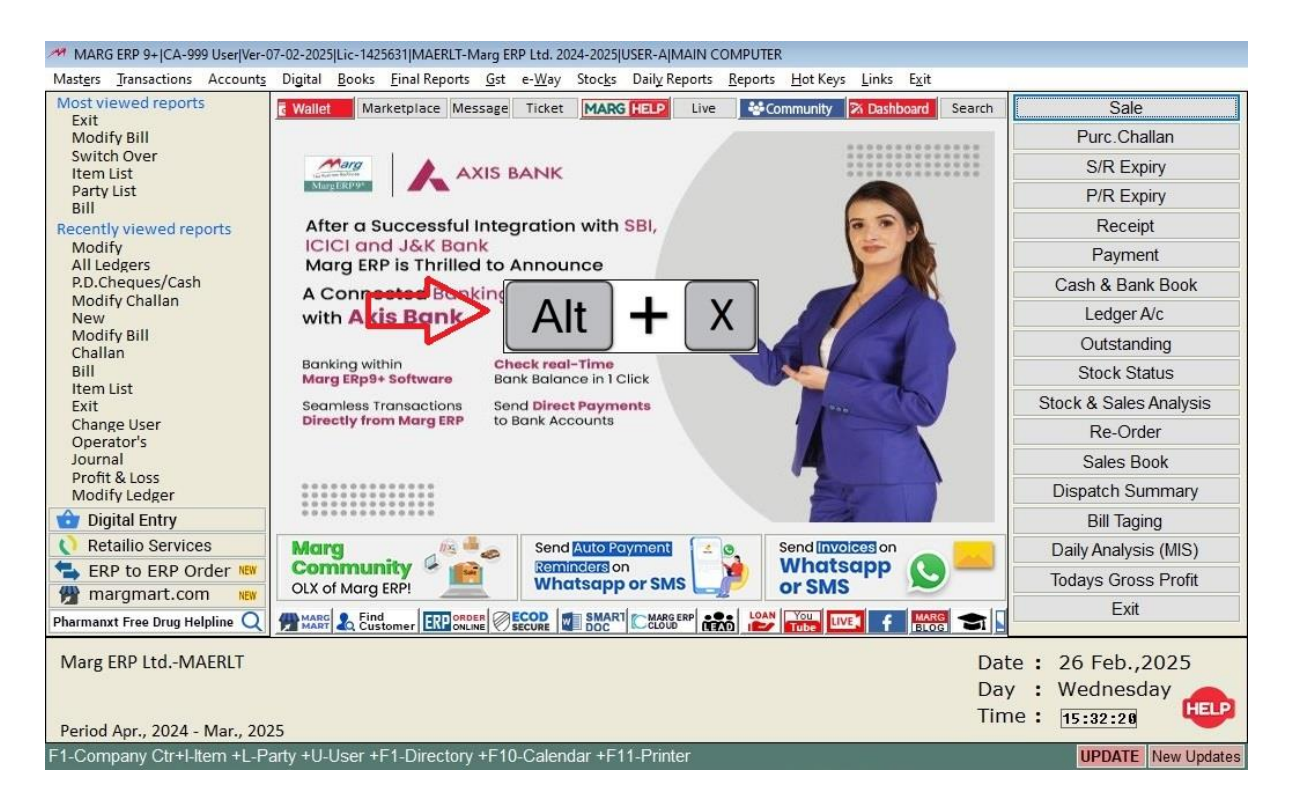

- A 'List of Companies' window will appear.
- Select the Company for which the new financial year needs to be created.
- Then press 'F8' key or 'Enter' key on the selected company.

| MARG ERP 9+  CA-999 User Ver-07-02-2025 Lic-1425631 U | USER-AJMAIN COMPUTER                        |                                                           |
|-------------------------------------------------------|---------------------------------------------|-----------------------------------------------------------|
| Marg                                                  |                                             |                                                           |
|                                                       |                                             |                                                           |
|                                                       |                                             |                                                           |
| LIST OF COMPANIES                                     |                                             |                                                           |
| Marg ERP Ltd.                                         |                                             | MAERLT                                                    |
| My Gst Cafe branch 1st                                |                                             | GSHE                                                      |
| My gst cafe e-way bill                                | F8                                          | MGCEB                                                     |
| Name ? [                                              | ]                                           |                                                           |
| Marg ERP Ltd.                                         |                                             | Date : 26 Feb.,2025<br>Day : Wednesday<br>Time : 15:35:04 |
| F8/Enter-Select F2-New F3-Edit F5-Index F             | 6-Hide F9-Recover Alt+P-Licence Information |                                                           |

• Select 'New Financial Year' option.

| MARG ERP 9+  CA-999 User Ver-07-02-2025                                                                                    | jLic-1425631JUSER-AJMAIN COMPUTER                                                                                                    |                                                                  |
|----------------------------------------------------------------------------------------------------|----------------------------------------------------------------------------------------------------|------------------------------------------------------------------|
| MARGERP 9+ CA-999 User Ver-07-02-2025<br>Marg<br>LIST OF COMPANIES<br>Marg ERP Ltd.<br>My Gst Cafe bran<br>My gst cafe e-w | Ch let<br>MAERLT:MARG ERP LTD.<br>A MARG GATEWAY<br>B FILES MAINTENANCE<br>C BACKUP OF FINANCIAL YEAR<br>D RESTORE BACKUP<br>E NEW FINANCIAL YEAR | MAERLT<br>GSHE<br>MGCEB                                          |
| Name ? [                                                                                                    | F DELETE FINANCIAL YEAR<br>G ERROR CHECKINGS & REWRITING<br>]                                                                                     |                                                                  |
| Marg ERP LtdMAERLT                                                                                                    |                                                                                                    | Date : 26 Feb.,2025<br>Day : Wednesday<br>Time : <u>15:37:57</u> |

- A 'New Year Creation' window will appear where the dates of the New Year will be defined i.e., 1<sup>st</sup> April 2025 to 31<sup>st</sup> March 2026.
- Click on 'Accept'.

| MARG ERP 9+  CA-999 User Ver- | 07-02-2025 Lic-1425631 USER-A MAIN COMPUTER                                                                                                    |                                                           |
|-------------------------------|----------------------------------------------------------------------------------------------------|-----------------------------------------------------------|
| <u>M</u> arg                  |                                                                                                    |                                                           |
|                               | NEW YEAR CREATION<br>Previous Financial Year<br>From : 01-04-2024 To : 31-03-2025<br>New Financial Year<br>From : 01-04-2025 To : 31-03-2026<br>Accept Cancel Help Tutorial Video Tutorial |                                                           |
|                               |                                                                                                    | Date : 26 Feb.,2025<br>Day : Wednesday<br>Time : 15:40:45 |
| HELP                          |                                                                                                    |                                                           |

- A warning window of **'Shall I Proceed?'** will appear.
- Click on 'Yes'.

| MARG ERP 9+  CA-999 User Ver- | 07-02-2025 Lic-1425631 USER-A M | AIN COMPUTER                                                                                                    |                                        |
|-------------------------------|---------------------------------|----------------------------------------------------------------------------------------------------|----------------------------------------|
| Marg                          |                                 |                                                                                                    |                                        |
|                               | The F<br>M                      | NEW YEAR CREATION<br>*** Warning ***<br>You are going to create new<br>Books of account<br>from 01-04-2025 to 31-03-2026<br>Shall I Proceed ?<br>No Yes Create |                                        |
|                               |                                 |                                                                                                    | Date : 26 Feb.,2025<br>Day : Wednesday |
|                               |                                 |                                                                                                    | Time : [16:31:16]                      |
| HELP                          |                                 |                                                                                                    |                                        |

- Then a 'Transfer Options' window will appear.
- If the user needs to Transfer the Ledger Balances, Outstanding, Stock Balances, Sales Challan, Pending Orders, etc. from the previous financial year, select 'Yes' from the dropdown.

| Meg<br>New YEAR CREATION<br>2024-2025 TO 2025-2026<br>T/F Ledger Balances : Yes O<br>Outstanding : Yes O<br>Dutstanding : Yes O<br>Brk/Exp. Stock : No T<br>T/F Non working party : Yes O<br>Non working Batchs : No O<br>CHALLAN'S TRANSFER<br>T/F Sales Challan : No O<br>S.Brk/Exp Challan : No O<br>Replace Challan : No O<br>P/Return Challan : No O<br>P/Return Challan : No O<br>P/Return Challan : No O<br>T/F Penchase Challan : No O<br>T/F Pending Orders : Yes O<br>Shall I Proceed ?<br>No Yes : Vedonesday                                                                                                    | MARG ERP 9+  CA-999 User Ver-07-02-2025 Lic-1425631 USER-A | IMAIN COMPUTER                                                                                                    |                           |
|----------------------------------------------------------------------------------------------------|------------------------------------------------------------|----------------------------------------------------------------------------------------------------|---------------------------|
| NEW YEAR CREATION         2024-2025 TO 2025-2026         T/F Ledger Balances         Outstanding         Yes v         Outstanding         T/F Stock Balances         Brk/Exp. Stock         Brk/Exp. Stock         T/F Non working party         Yes v         Non working items         Non working Batchs         No working Batchs         No Yes         Shall I Proceed ?         No Yes | <u>M</u> arg                                               |                                                                                                    |                           |
| T/F Purchase       Challan :       No         P/Return       Challan :       No         P.Brk/Exp       Challan :       No         Replace       Challan :       No         T/F Pending       Orders :       Yes         No       Yes       Yes                                                                                                    | MARG ERP 9+ CA-999 User Ver-07-02-2025 Lic-1425631 USER-A  | NEW YEAR CREATION<br>2024-2025 TO 2025-2026<br>T/F Ledger Balances : Yes ~<br>Outstanding : Yes ~<br>T/F Stock Balances : Yes ~<br>Brk/Exp. Stock : No ~<br>T/F Non working party : Yes ~<br>Non working items : Yes ~<br>Non working Batchs : No ~<br>CHALLAN'S TRANSFER<br>T/F Sales Challan : No ~<br>S.Brk/Exp Challan : No ~<br>Replace Challan : No ~ |                           |
| Shall I Proceed ?     : Wednesday       No     Yes                                                                                                    |                                                            | Replace Challan : No v<br>T/F Purchase Challan : No v<br>P/Return Challan : No v<br>P.Brk/Exp Challan : No v<br>Replace Challan : No v<br>T/F Pending Orders : Yes v                                                                                                    | : 26 Feb.,2025            |
|                                                                                                    |                                                            | Shall I Proceed ?<br><u>N</u> o <u>Y</u> es                                                                                                    | : Wednesday<br>: 15:42:14 |

• Then Select 'Yes'.

By default, this option of 'Challan Transfer' remains 'No' as Challans can be transferred only once, so if the user is confirmed then only Select 'Yes'.

| MARG ERP 9+  CA-999 User Ver-07-02-2025 Lic-1425631 USE | R-AIMAIN COMPUTER                                                                                                    |                                             |
|---------------------------------------------------------|----------------------------------------------------------------------------------------------------|---------------------------------------------|
| Marg                                                    |                                                                                                    |                                             |
| TI                                                      | NEW YEAR CREATION<br>2024-2025 TO 2025-2026<br>T/F Ledger Balances : Yes v<br>Outstanding : Yes v<br>T/F Stock Balances : Yes v<br>Brk/Exp. Stock : No v<br>T/F Non working party : Yes v<br>Non working items : Yes v<br>Non working Batchs : No v                                  |                                             |
|                                                         | T/F Sales Challan : No v<br>S/Return Challan : No v<br>S.Brk/Exp Challan : No v<br>Replace Challan : No v<br>T/F Purchase Challan : No v<br>P/Return Challan : No v<br>P.Brk/Exp Challan : No v<br>Replace Challan : No v<br>Replace Challan : No v<br>Shall I Proceed ?<br>No Yes v | : 26 Feb.,2025<br>: Wednesday<br>: 15:42:35 |

• Now the user can view the **new financial year is being created.** 

This is a time taking process so kindly don't interrupt or close the system otherwise it will affect the data of the user.

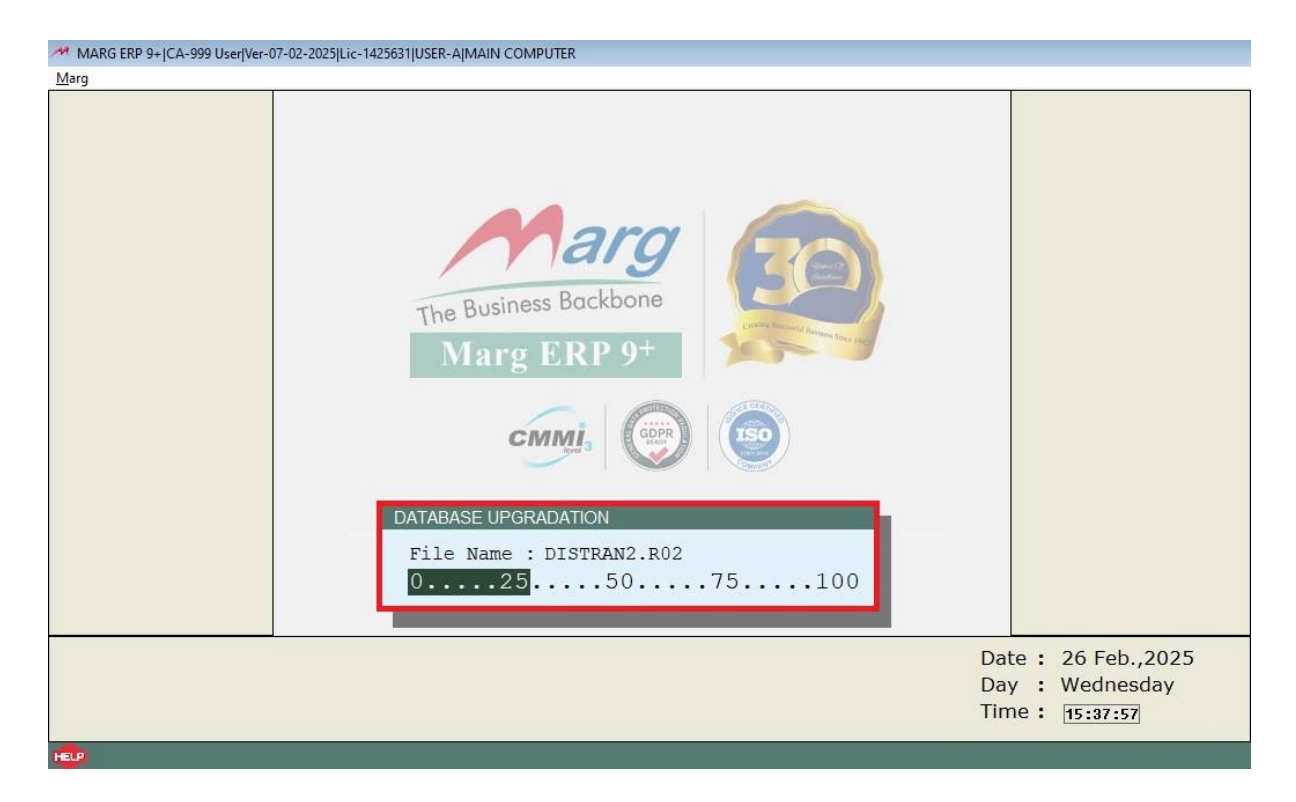

• Then click on 'Ok'.

To Create New History, go to Reports >> Management Reports >> Utilities >> Create History.

| MARG ERP 9+ JCA-999 User  Ver-0 | 07-02-2025jLic-1425631jUSER-AJMAIN COMPUTER                                                                                                    |                                               |
|---------------------------------|----------------------------------------------------------------------------------------------------|-----------------------------------------------|
| Marg                            |                                                                                                    |                                               |
|                                 | Image: Description   Image: Description   Image: |                                               |
|                                 | Date<br>Day<br>Time                                                                                                    | e: 26 Feb.,2025<br>: Wednesday<br>e: 15:43:14 |
|                                 |                                                                                                    |                                               |

• Now click on 'Marg Gateway'.

| MARG ERP 9+ CA-999 User Ver-0                                   | 7-02-2025 Lic-1425631 USER-A MAIN COMPUTER                                                                                                    |                                                           |
|-----------------------------------------------------------------|----------------------------------------------------------------------------------------------------|-----------------------------------------------------------|
| LIST OF COMPANIES<br>Marg ERP Ltd<br>My Gst Cafe<br>My gst cafe | branch let<br>MAERLT:MARGERPLTD.<br>A MARG GATEWAY<br>B FILES MAINTENANCE<br>C BACKUP OF FINANCIAL YEAR<br>D RESTORE BACKUP<br>E NEW FINANCIAL YEAR<br>F DELETE FINANCIAL YEAR<br>G ERROR CHECKINGS & REWRITING | MAERLT<br>GSHE<br>MGCEB                                   |
| Name ? [                                                        | ]                                                                                                    |                                                           |
| Marg ERP LtdMAERLT                                              |                                                                                                    | Date : 26 Feb.,2025<br>Day : Wednesday<br>Time : 15:45:25 |
| HELP F8/Enter-Select F2-New                                     | F3-Edit F5-Index F6-Hide F9-Recover Alt+P-Licence Information                                                                                                    | I I I I I I I I I I I I I I I I I I I                     |

- The user can view that a new financial year (2025-2026) has been created.
- Press 'Enter' key & come to the main home screen of Marg ERP Software.

| MARG ERP 9+ JCA-999 User/Ver-07-02-2025/Lic-1425631/USER-AJMAIN COMPUTER |                 |            |              |                                           |                            |
|--------------------------------------------------------------------------|-----------------|------------|--------------|-------------------------------------------|----------------------------|
| Marg                                                                     |                 |            |              |                                           |                            |
| SELECT TO E                                                              | EXECUTE         |            |              |                                           | 26-02-2025 Wed P  15:46:24 |
|                                                                          |                 | Marg H     | ERP LtdMAERI | LT                                        |                            |
|                                                                          |                 |            |              |                                           |                            |
|                                                                          |                 |            |              |                                           |                            |
|                                                                          |                 |            |              |                                           |                            |
| CODE                                                                     | VEND            | FDOM       | mo           | BACKUD UDBO                               | EDEER UDBO                 |
| CODE                                                                     | ILAK            | FROM       | 10           | BACKUP UPIO                               | FREEZ UPIO                 |
|                                                                          |                 |            |              |                                           |                            |
| R02                                                                      | 2025 - 2026     | 01-04-2025 | 31-03-2026   | ii aa ah ah ah ah ah ah ah ah ah ah ah ah |                            |
| R01                                                                      | 2024 - 2025     | 01-04-2024 | 31-03-2025   |                                           |                            |
|                                                                          |                 |            |              |                                           |                            |
|                                                                          |                 |            |              |                                           |                            |
|                                                                          |                 |            |              |                                           |                            |
|                                                                          |                 |            |              |                                           |                            |
|                                                                          |                 |            |              |                                           |                            |
|                                                                          |                 |            |              |                                           |                            |
|                                                                          |                 |            |              |                                           |                            |
|                                                                          |                 |            |              |                                           |                            |
|                                                                          |                 |            |              |                                           |                            |
|                                                                          |                 |            |              |                                           |                            |
|                                                                          |                 |            |              |                                           |                            |
|                                                                          |                 |            |              |                                           |                            |
|                                                                          |                 |            |              |                                           |                            |
|                                                                          |                 |            |              |                                           |                            |
|                                                                          |                 |            |              |                                           |                            |
| Data roldet : data/0001                                                  |                 |            |              |                                           |                            |
|                                                                          |                 |            |              |                                           |                            |
| HELP Enter-Run                                                           | F3-Change Path  |            |              |                                           |                            |
| These Enter-Run                                                          | 1-5-Change Fath |            |              |                                           |                            |

After following the above steps, the user can view New Financial Year 2025-26 will get successfully created in Marg ERP Software.

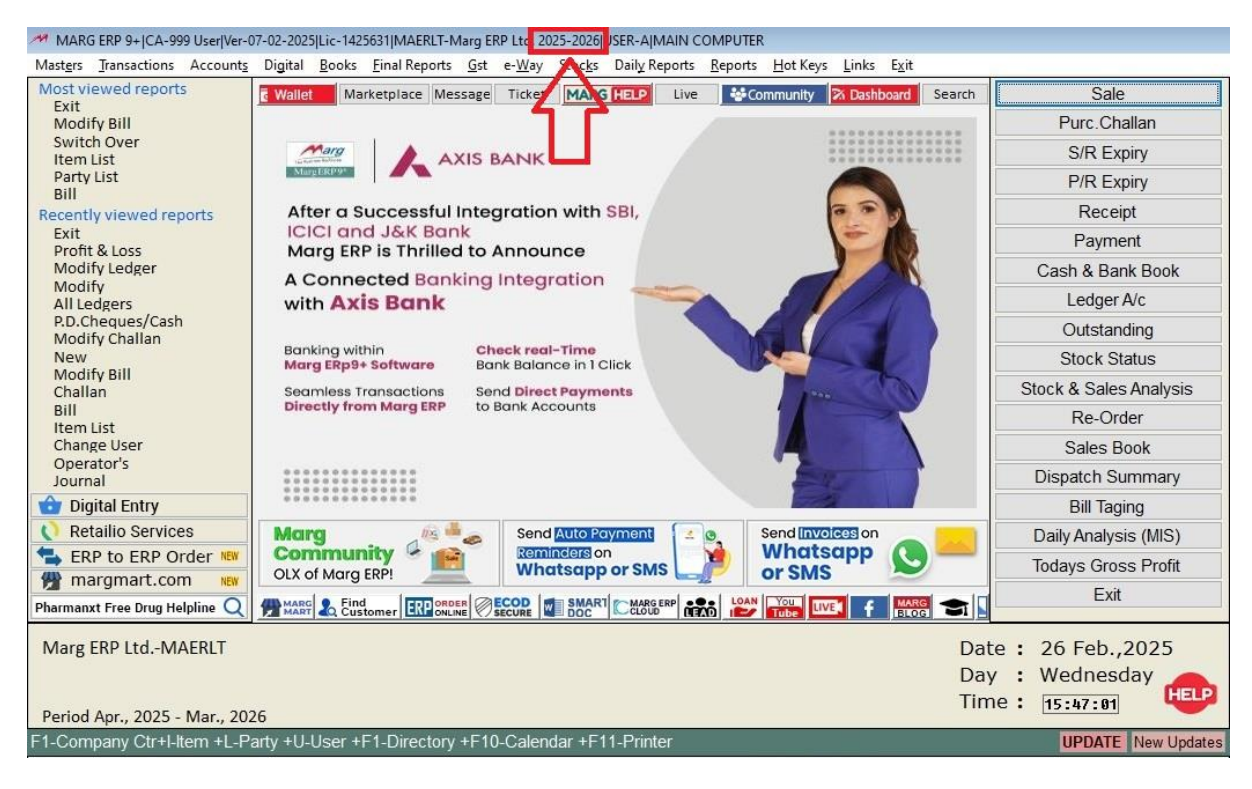